# Comment se connecter à l'ENT

#### 1 Rendez vous à l'adresse suivante : teleservices.education.gouv.fr

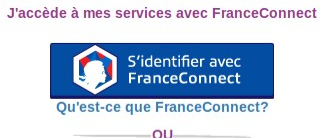

J'utilise mes identifiants Éducation Nationale

| Identifiant                                       |                                                               |
|---------------------------------------------------|---------------------------------------------------------------|
| Saisissez un identif                              | liant                                                         |
| Mot de passe                                      |                                                               |
| Saisissez un mot de                               | e passe 🔹                                                     |
|                                                   |                                                               |
| Se c                                              | onnecter                                                      |
| Identifiant perdu                                 | <u>Mot de passe perdu</u>                                     |
|                                                   | OU                                                            |
| Je n'ai pa                                        | as de compte                                                  |
| Assistance                                        | Mentions légales                                              |
| Libert - Egiber - Personal<br>REPUBLICEN FRANCISE | MINISTÈRE<br>DE L'ÉDUCATION<br>NATIONALE ET<br>DE LA JEUNESSE |
| v                                                 | 1.36.0                                                        |

## 2 Créer votre compte (le plus simple...)

En cliquant sur « Je n'ai pas de compte »

Si vous avez renseigné votre numéro de téléphone portable fourni lors de l'inscription de votre enfant, vous pouvez créer votre compte en quelques clics et grâce à votre téléphone portable

Cliquer sur « Créer mon compte »

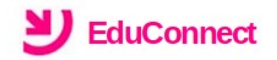

Je suis responsable d'enfant(s) scolarisé(s) : je peux créer mon compte en recevant un code d'activation par SMS.

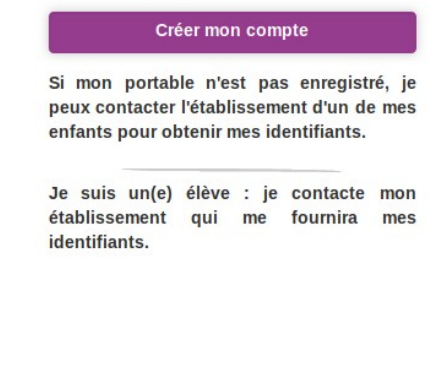

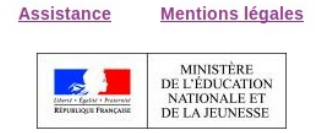

v2.27.1

Renseigner

- le nom •
- le prénom
- le numéro de portable (le même que celui fourni lors de • l'inscription)
- cliquer sur « Recevoir mon code SMS » •

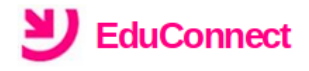

#### Je crée mon compte

Nom

RAMBO

Prénom

John

#### N° de téléphone portable 🕐

Pour les numéros hors France métropolitaine, merci d'indiquer l'indicatif régional.

+33612345678

#### **Recevoir mon code SMS**

Je ne souhaite pas utiliser de téléphone <u>portable</u>

EduConnect

| <mark>Un SMS est envoyé</mark>                                                                                                    | Un code SMS de confirmation est<br>envoyé au numéro indiqué.<br>Le responsable doit saisir ce code dans<br>les 30 minutes suivant sa réception<br>pour confirmer son auto-inscription. |                                                                          | J'active mon compte<br>Jindique le cade d'activation<br>regu par SMS (code valable<br>Jomin)<br>Continue<br>Actil par regule code d'activation par |
|----------------------------------------------------------------------------------------------------|----------------------------------------------------------------------------------------------------|--------------------------------------------------------------------------|----------------------------------------------------------------------------------------------------|
| 1. Vous avez la possibilité de changer                                                                                                    | Le responsable est informé de son<br>identifiant et doit penser à le noter.<br>d'adresse email                                                                                         | Je pren<br>Je pren<br>Email                                              | duConnect<br>ids note de mon identifiant<br>g.adam8                                                                                                |
| 2. vous devez renseigner un bon mot                                                                                                    | de passe                                                                                                    | Confirmez votre                                                          | email<br>I.fr                                                                                                    |
| A propos du mot de passe                                                                                                    |                                                                                                    | Nouveau mot de<br>1bonPASS!                                              | e passe 🕜<br>®                                                                                                    |
| La valeur du champ "Mot de passe" doit comporte<br>respecter 3 des 4 critères suivants :<br>- au moins une minuscule,<br>- au moins une majuscule,<br>- au moins un chiffre,<br>- au moins un caractère spécial, parmi ( !?@#\$(){}[] | r au moins 8 caractères et<br> _&=+-%°*≪£µ/.:;, ).                                                                                                    | Besoin d'aide por<br>S<br>Confirmez votre<br>1bonPASS!                   | Trés Fort<br>ur créer un mot de passe<br>sécurisé?<br>mot de passe                                                                                 |
| 3. 3. renseigner la date de naissa                                                                                                    | Fermer<br>nce de votre (vos) enfant(s)                                                                                                    | Je confirme le ratta<br>compte des enfant<br>LGT-JACQUES I<br>ORL. TOURS | achement à mon<br>ts suivants :<br>DE VAUCANSON-ac-                                                                                                |

| Act | ver | vot | re | $\mathbf{com}$ | nre |
|-----|-----|-----|----|----------------|-----|
|     |     |     |    | 00111          |     |

25/12/2004

Junior Rambo

né(e)

le

### 3 Finaliser votre compte

### EduConnect

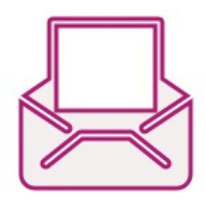

Consultez vos mail et validez en cliquant sur le lien de validation du mail reçu...

#### Activation de votre compte

Un mail vous permettant d'activer votre compte a été envoyé à l'adresse monadresse@email.fr

Ouvrez-le et cliquez sur le lien qu'il contient \*.

Vous pourrez ensuite accéder à vos services avec votre identifiant et votre mot de passe.

(\*) Si vous n'avez rien reçu, pensez à regarder vos courriers indésirables ou "spams".

Se déconnecter

#### 4 Vous pouvez maintenant vous connecter

J'accède à mes services avec FranceConnect

teleservices.education.gouv.fr

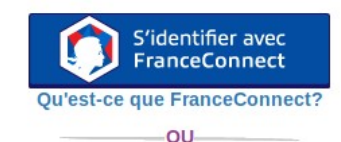

J'utilise mes identifiants Éducation Nationale

#### Identifiant

Saisissez un identifiant

Mot de passe

Saisissez un mot de passe 🔹

Identifiant perdu

Mot de passe perdu

OU Je n'ai pas de compte

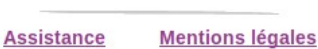

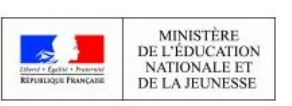

v1.36.0

### 5 En cas de perte du mot de passe ou de l'identifiant

Cliquer sur identifiant( ou mot de passe perdu)

Renseigner le numéro de téléphone portable fourni lors de

|                | J'accède à mes services avec FranceConnect                                      |
|----------------|---------------------------------------------------------------------------------|
|                | S'identifier avec<br>FranceConnect<br>Qu'est-ce que FranceConnect?              |
|                | OU                                                                              |
|                | J'utilise mes identifiants Éducation Nationale                                  |
|                | Identifiant                                                                     |
|                | Saisissez un identifiant                                                        |
|                | Mot de passe                                                                    |
|                | Saisissez un mot de passe 🔹                                                     |
|                | Se connecter                                                                    |
|                | Identifiant perdu Mot de passe perdu                                            |
|                |                                                                                 |
|                | Je n'ai pas de compte                                                           |
|                | <b>Y</b> EduConnect                                                             |
|                | $\bigcirc$                                                                      |
|                | Identifiant perdu                                                               |
| rs de          | J'accède à mon compte avec                                                      |
|                | S'identifier avec<br>FranceConnect                                              |
|                | Qu'est-ce que FranceConnect?                                                    |
|                | Je saisis mon numéro de téléphone pour<br>recevoir un SMS avec mon identifiant. |
|                | N° de téléphone portable                                                        |
|                | merci d'indiquer l'indicatif régional.                                          |
|                | +33612345678 Annuler Valider                                                    |
|                | nect                                                                            |
|                | MS                                                                              |
| Vérifiez votre | téléphone !                                                                     |

Nous venons juste de vous envoyer votre identifiant de connexion. Se connecter

Relevez vos SMS...

Valider

l'inscription de votre enfant

# 6 Pour (ENFIN...!)accéder à l'ENT

il faut aller sur :

• https://lycees.netocentre.fr

| ↔ → ℃ ŵ      | 🛈 🖸 🚔 https://lycees. <b>netocentre.fr</b> /portail/f/welcome/normal/render.uP | E   V 🛊 👱 III 🛙 y0 🕹 🖲                                                                                                    |      |
|--------------|--------------------------------------------------------------------------------|----------------------------------------------------------------------------------------------------|------|
| NET 🖰 CENTRE |                                                                                | ➡) Se conne                                                                                                    | cter |
| <            | académie<br>Orléans-Tours<br>Environment                                       | L'Académie d'Orléans-Tours<br>Le développement des usages numériques est une volonté forte de Madame la Ministre de l'Éducation Nationale, qui s'inse<br>rist de manière pérenne dans la mise en œuvre d'une politique numérique nationale initiée il y a près de dix ans.<br>Recemment, des moyens ont ét à attribués aux établissements dans le cadre du plan Développement des Usages<br>Numériques pour les Établissements scolaires et les écoles (DUNE).<br>EN SAVOIR PLUS | >    |

- Cliquer sur se connecter (en haut à droite)
- Choisir élève ou parent via educonnect

|                 | NET CENTRE | Eleve ou parent via<br>Eleve ou parent via<br>Eleve ou parent via<br>Eleve ou parent de<br>Personnel de l'éducation<br>Personnel de l'éducation<br>personnel de l'éducation<br>personnel de |                   |                                                          |     |                     |
|-----------------|------------|----------------------------------------------------------------------------------------------------|-------------------|----------------------------------------------------------|-----|---------------------|
|                 |            |                                                                                                    |                   |                                                          |     | utilisateur local,) |
|                 |            |                                                                                                    | EduC              | connect                                                  |     |                     |
| saisir ses iden | tifiants   | J'accède aux services en ligne des<br>établissements scolaires                                                                                                    |                   |                                                          |     |                     |
|                 |            |                                                                                                    | J'accède à mes    | services avec FranceConne                                | ect |                     |
| se connecter    |            |                                                                                                    | Qu'est-ce         | S'identifier avec<br>FranceConnect<br>que FranceConnect? |     |                     |
|                 |            |                                                                                                    | J'utilise mes ide | ntifiants Éducation Nationa                              | ale |                     |
|                 |            |                                                                                                    | Identifiant       |                                                          |     |                     |
|                 |            |                                                                                                    | j.rambo12         |                                                          |     |                     |
|                 |            |                                                                                                    | Mot de passe      |                                                          |     |                     |
|                 |            |                                                                                                    |                   |                                                          |     |                     |
|                 |            |                                                                                                    |                   | Se connecter                                             |     |                     |
|                 |            |                                                                                                    | Identifiant perdu | <u>Mot de passe pe</u>                                   | rdu |                     |
|                 |            |                                                                                                    |                   | OU                                                       |     |                     |
|                 |            |                                                                                                    | <u>Je n</u>       | 'ai pas de compte                                        |     |                     |